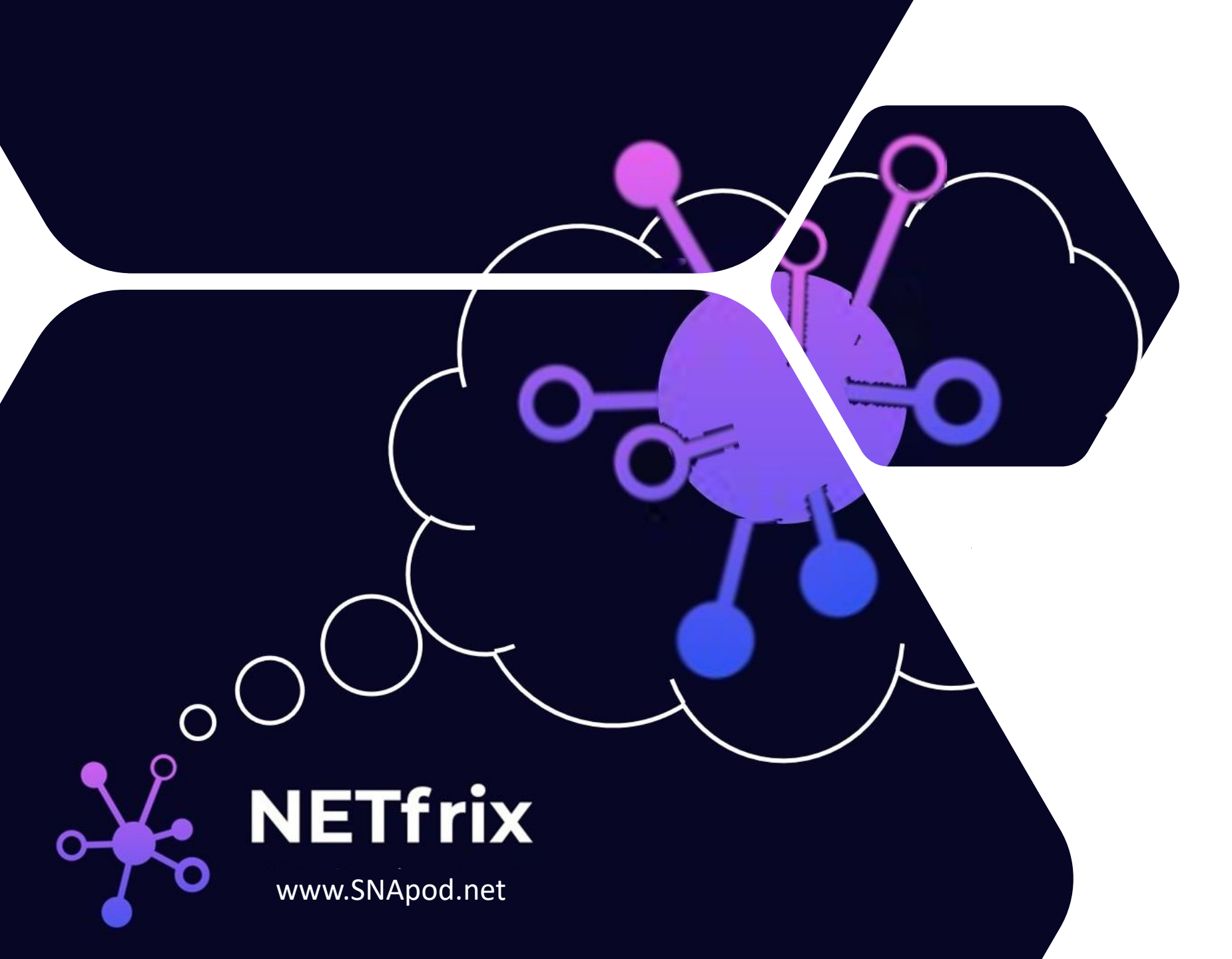

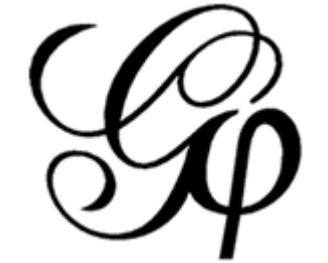

# GEPHI מדריך לימי קורונה

# מדריך בסיסי לתוכנת Gephi

מה מתרחש,

לאלה שקוראים את המצגת מהעתיד

או כאלה שחוו את מערכת *'לינקס"-*

אני מצטער.

לפי הברושור, המערכת יכולה "לעכל" עד 50,000 קשרים.

אבל בימים כמו אלה, זה מה יש ועם זה ננצח!

מקווה שמסייע,

א.ש

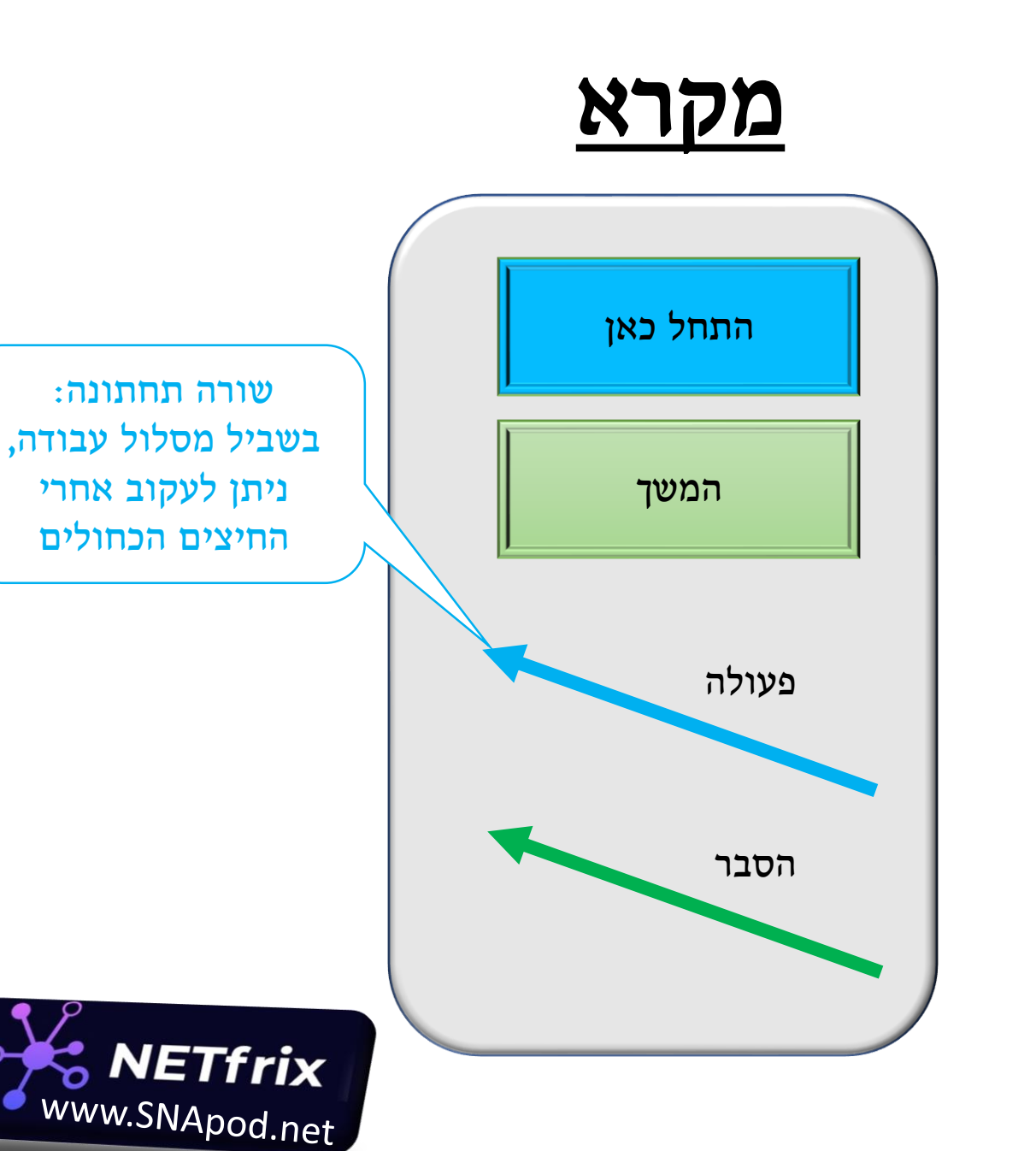

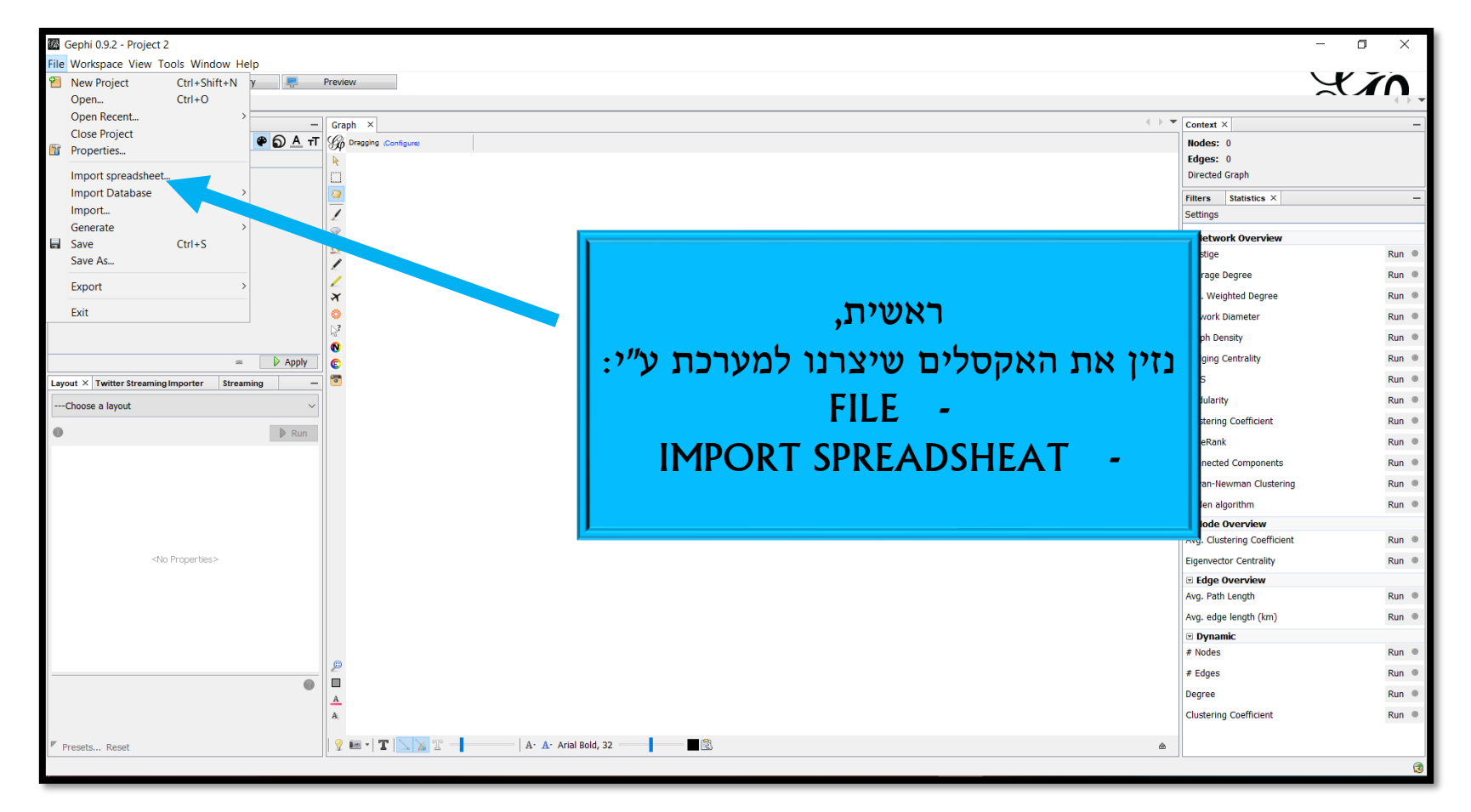

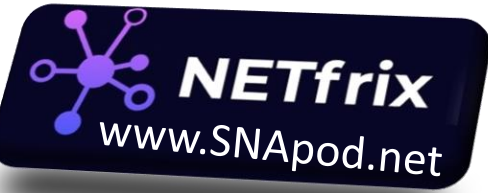

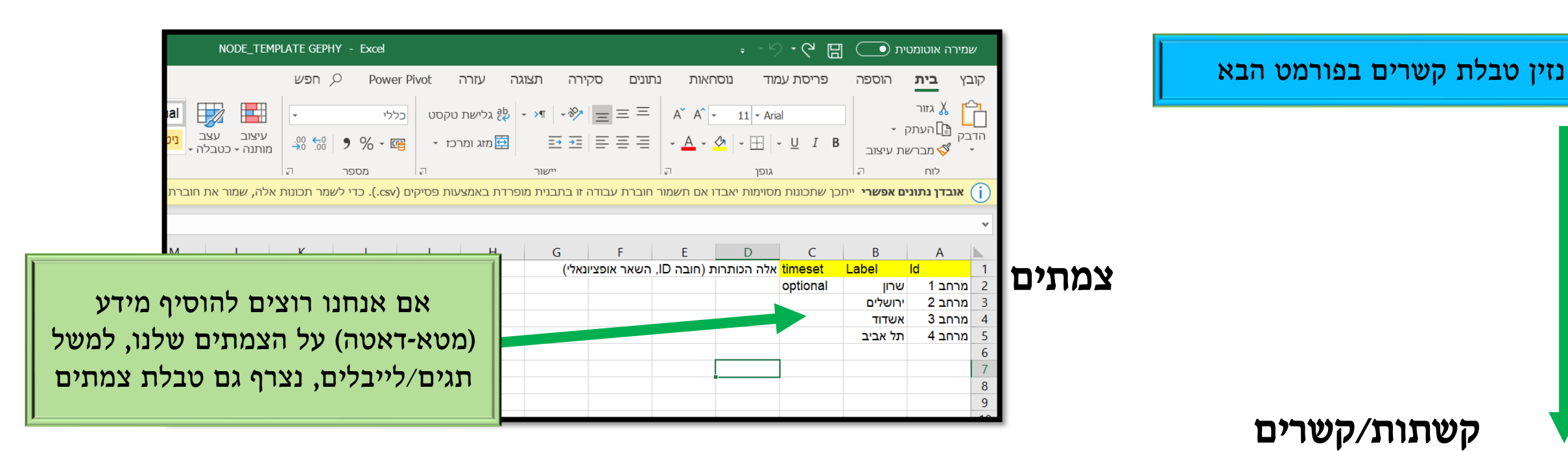

| EDGE_TEMPI                                           | LATE GEPHY - Excel                                                                                                    |                              | , ·∕·′€ 🖫                                                                           | סטית 💽                | שמירה אוטונ                                                                                                 |
|------------------------------------------------------|----------------------------------------------------------------------------------------------------|------------------------------|-------------------------------------------------------------------------------------|-----------------------|----------------------------------------------------------------------------------------------------|
|                                                      | ה עזרה Power Pivot 🤇 חפש                                                                                                    | נתונים סקירה תצוג            | פריסת עמוד נוסחאות                                                                  | הוספה                 | קובץ <b>בית</b>                                                                                             |
| טוב Normal                                           | - כללי בללי בללי                                                                                                    | - »¶ - » = = =               | A A - 11 - Arial                                                                    | ] -                   | גזור 🔏 🗋                                                                                                    |
| עיצוב עצב <mark>ניטראלי רע</mark><br>מותנה - כטבלה - | י א פא ג ומרכז י פון א א פון א פון א פון א פא פון א פון א פון א פון פון א פון א | ≡ ≠ ⊨ ≡ ≡ ·                  | - <u>A</u> - <u>A</u> - <u>U</u> I B                                                | תק ד<br>רשת עיצוב     | דבק יים חעו<br>הדבק יים העו<br>ייך עיים אונו                                                                |
| סגנונות                                              | ק מספר ק                                                                                                    | יישור                        | גופן                                                                                | 2                     | לוח                                                                                                    |
| נאלה, שמור את חוברת העבודה בתבנית קובץ של Excel.     | פרדת באמצעות פסיקים (csv.). כדי לשמר תכונות                                                                                                    | מור חוברת עבודה זו בתבנית מו | נכן שתכונות מסוימות יאבדו אם תשנ                                                    | <b>ונים אפשרי</b> ייר | אובדן נתו 🚺                                                                                                 |
|                                                      |                                                                                                    |                              |                                                                                     |                       | ¥                                                                                                    |
| L K J I                                              | H G                                                                                                    | F E                          | D C                                                                                 | В                     | A                                                                                                    |
| source - targe בשאר אופציונאלי)                      | et הכותרות (חובה Weight                                                                                                    | timeset Label Id             | Type                                                                                | T                     |                                                                                                    |
|                                                      |                                                                                                    |                              | туре                                                                                | Target S              | Source 1                                                                                                    |
| ספציפי לקשר לייבל יכול להיות:נסיעה, שיחה             | אפשר להכניס משקל (סיכומי) ID והוא ס                                                                                                    | קשר של הקשר                  | אפשר להכניס undirected של הז                                                        | arget S<br>משה        | Source 1                                                                                                    |
| ספציפי לקשר לייבל יכול להיות:נסיעה, שיחה             | אפשר להכניס משקל (סיכומי) ID הוא כ                                                                                                    | קשר של הקשר                  | אפשר להכניס undirected של הל<br>אם לא, זה יהיה directed                             | arget S<br>משה        | Source         1           'IOI'         2           3         3                                            |
| ספציפי לקשר לייבל יכול להיות:נסיעה, שיחה             | אפשר להכניס משקל (סיכומי) ID הוא ס                                                                                                    | קשר של הקשר                  | undirected של הל<br>אם לא, זה יהיה directed<br>כלומר, רשת מכוונת                    | arget S<br>משה        | Source         1           'oi'         2           3         4                                             |
| ספציפי לקשר לייבל יכול להיות:נסיעה, שיחה             | אפשר להכניס משקל (סיכומי) ID הוא ס                                                                                                    | קשר של הקשר                  | אפשר להכניס undirected <u>של הז</u><br>אם לא, זה יהיה directed<br>כלומר, רשת מכוונת | arget S<br>משה        | Source         1           'oi'         2           3         3           4         5                       |
| ספציפי לקשר לייבל יכול להיות:נסיעה, שיחה             | אפשר להכניס משקל (סיכומי) ID הוא ס                                                                                                    | קשר של הקשר                  | undirected של הל<br>אפשר להכניס directed של הל<br>directed כלומר, רשת מכוונת        | arget S<br>משה        | Source         1           'oi'         2           3         3           4         5           6         6 |

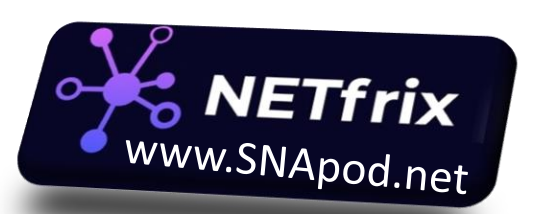

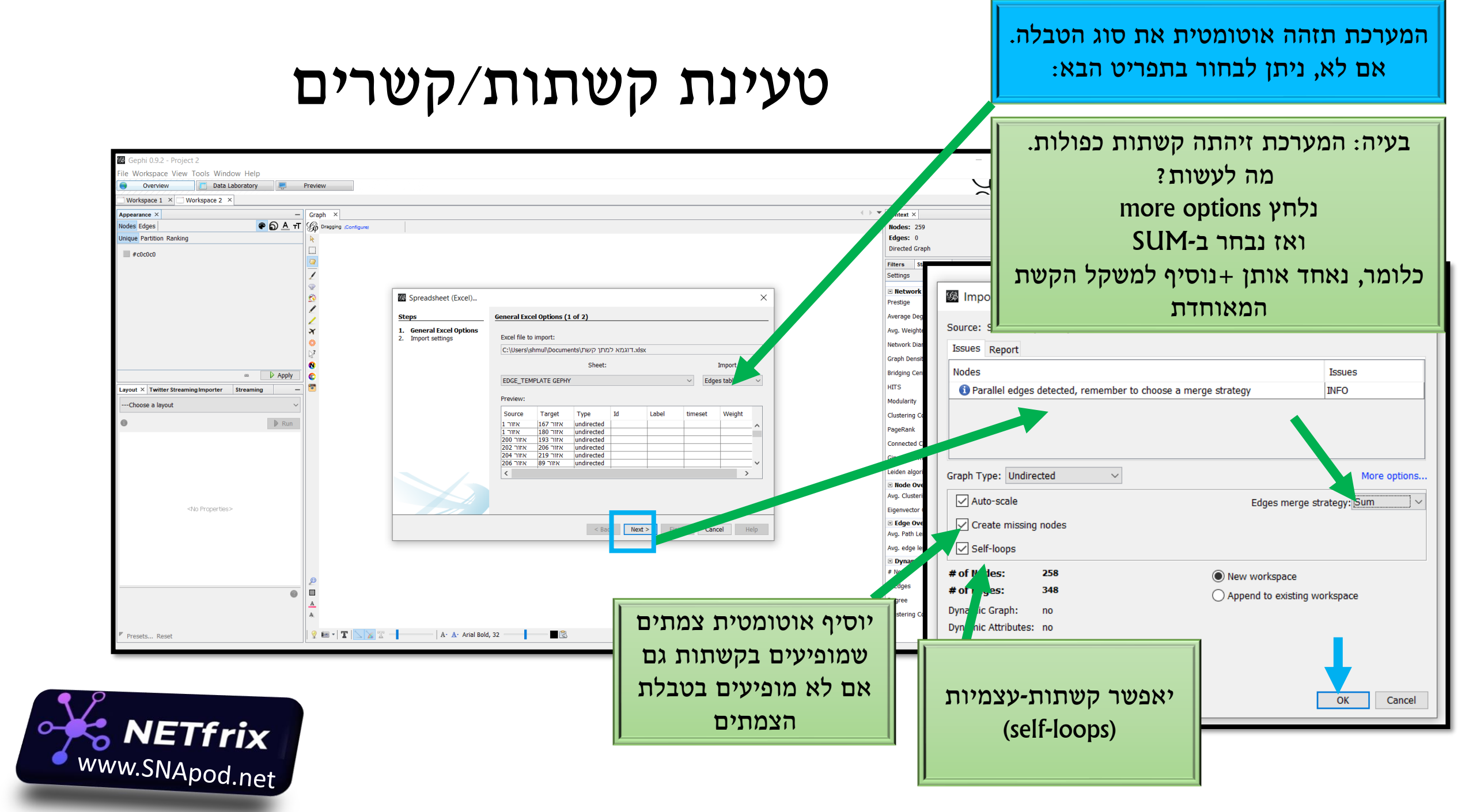

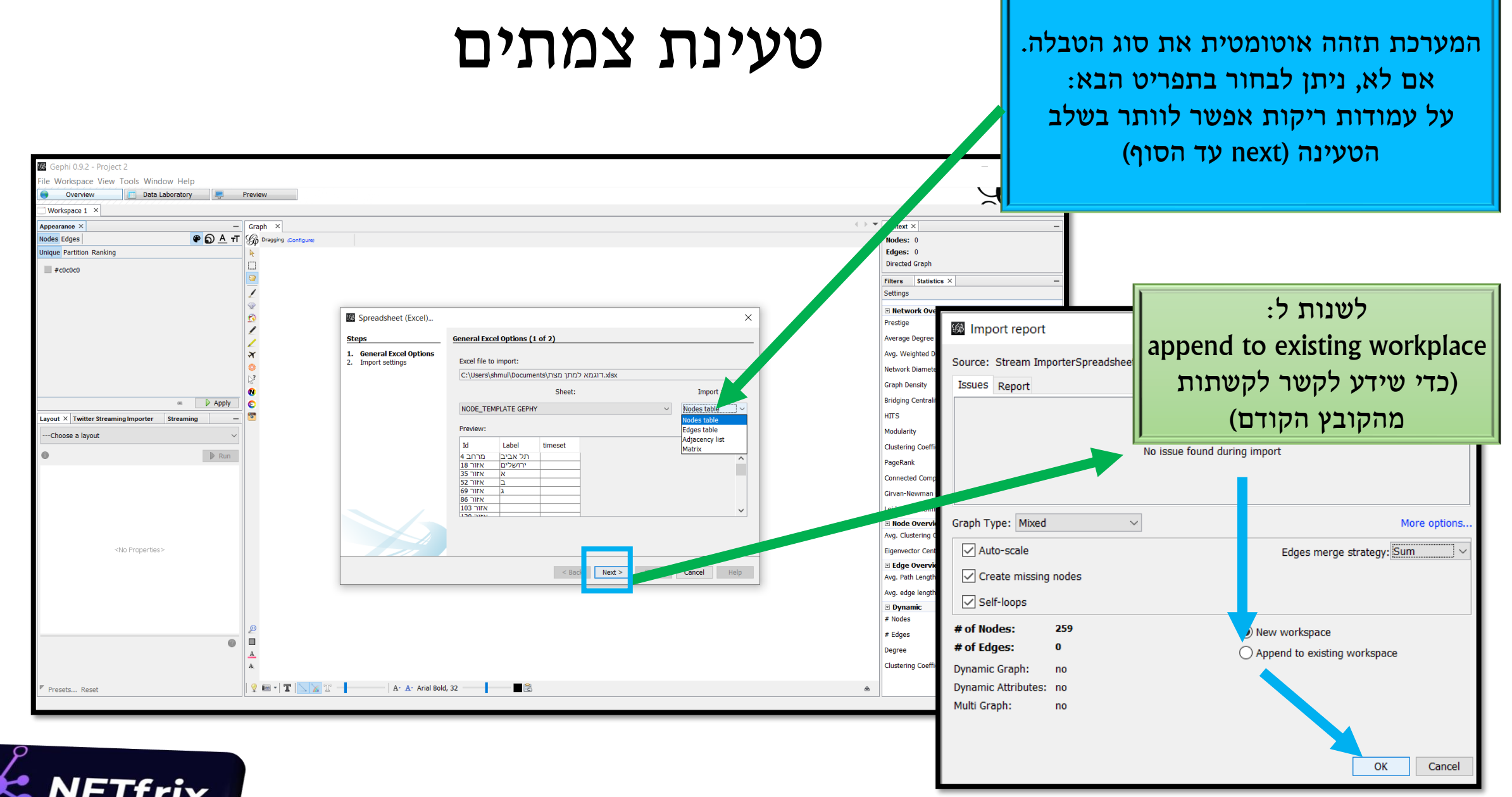

WWW.SNApod.net

### קיבלנו רשת. עובי הקשתות=עוצמת הקשר

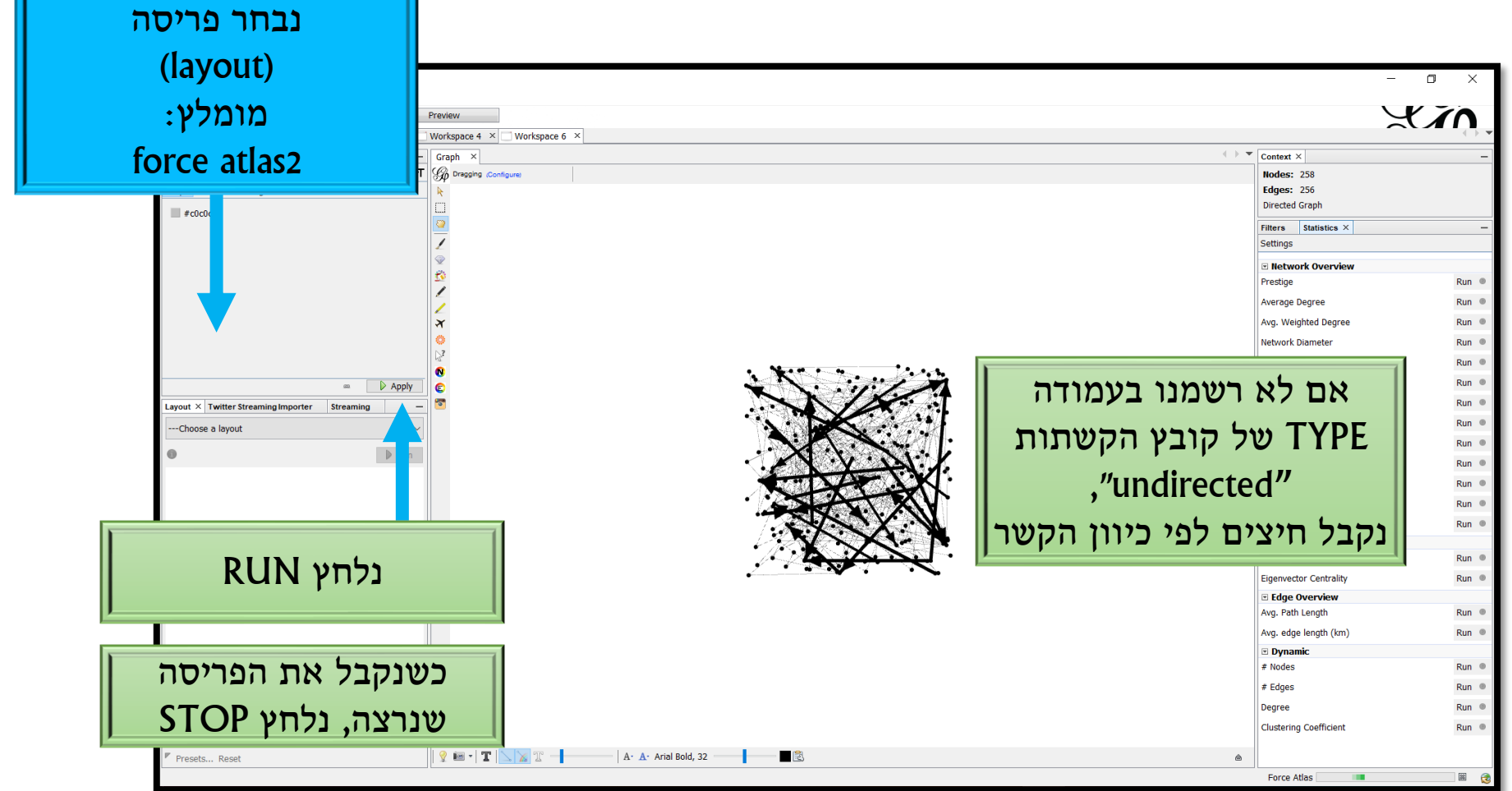

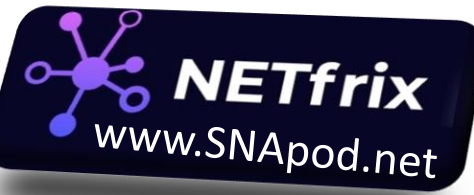

| Layout × Twitter Streamin<br>ForceAtlas 2                                                                                                    | g Importer St                        | ∞       |                      | את התצוגה,<br>ה שהצמתים<br>ו, נעשה את<br>הבאות: | ר סופית<br>שבו נרצו<br>ו צפופים<br>פעולות ר | כדי לסז<br>במצב י<br>לא יהי<br>הו |
|----------------------------------------------------------------------------------------------------|--------------------------------------|---------|----------------------|-------------------------------------------------|---------------------------------------------|-----------------------------------|
| <ul> <li>Threads</li> <li>Threads number</li> <li>Performance</li> <li>Tolerance (speed)</li> <li>Approximate Repulsion</li> <li>Approximation</li> <li>Tuning</li> <li>Scaling</li> <li>Stronger Gravity</li> <li>Gravity</li> <li>Behavior Alternatives</li> <li>Dissuade Hubs</li> <li>LinLog mode</li> </ul> | 7<br>1.0<br>1.2<br>2.0<br>1.0<br>1.0 |         | נסמן V               |                                                 |                                             |                                   |
| Prevent Overlap<br>Edge Weight Influence<br>ForceAtlas 2                                                                                                    | ו.0<br>נמרכי                         | (linlog | + prevent            | overlap)                                        | —   A- A-                                   |                                   |
|                                                                                                    |                                      | של      | ז לייבלים<br>ים בגרף | כדי לראוו<br>צמת                                |                                             |                                   |

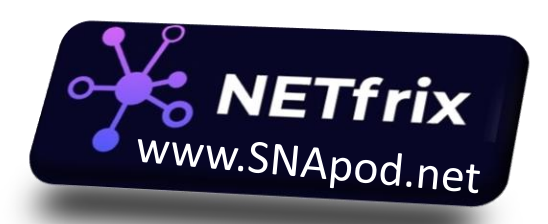

# כבר נראה יותר טוב. נגלול עם העכבר להגדיל תצוגה

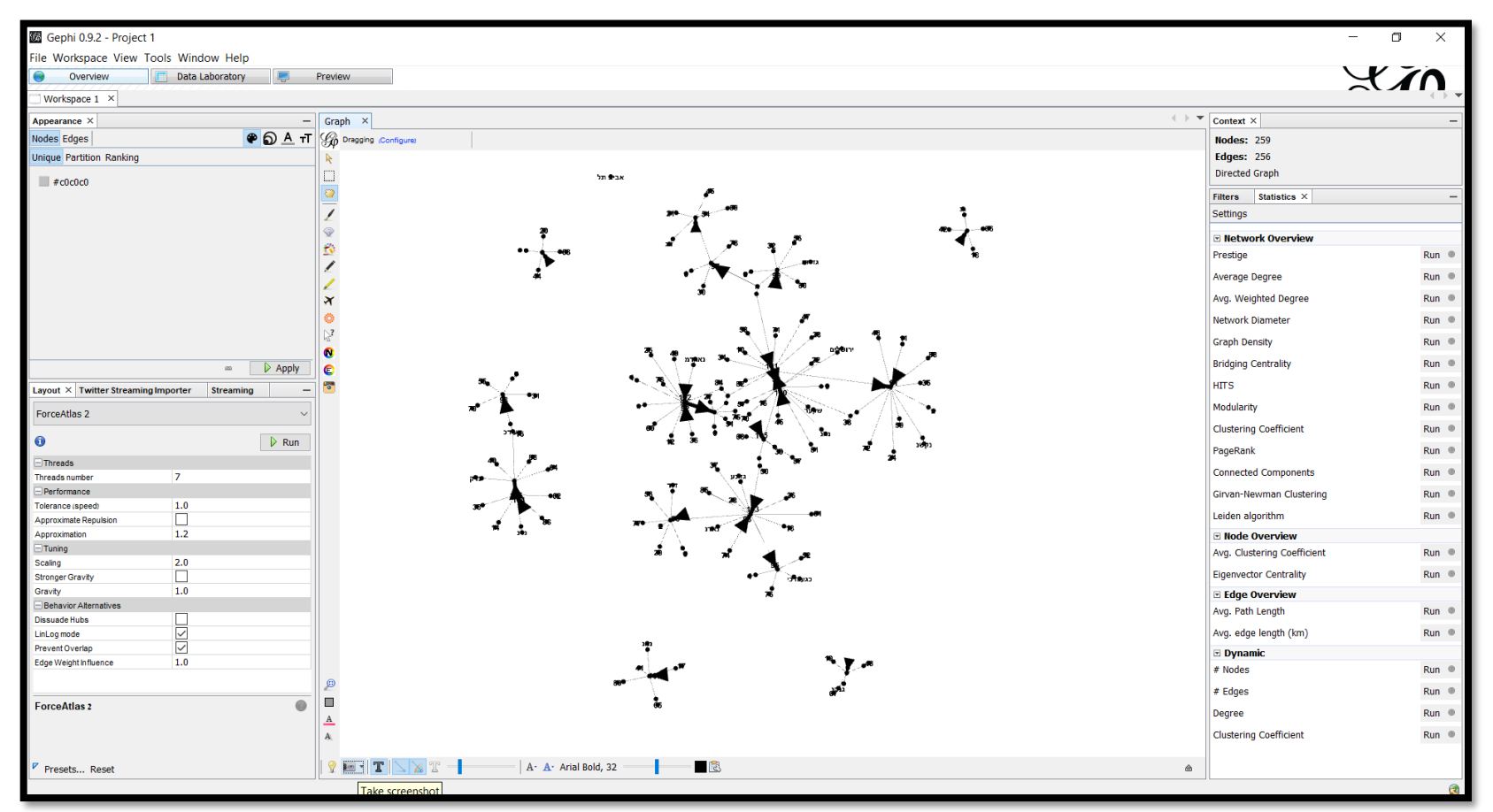

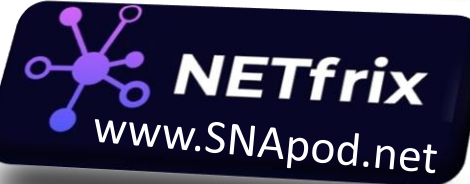

# חלוקה לקהילות: נשתמש באלגוריתם לובאין

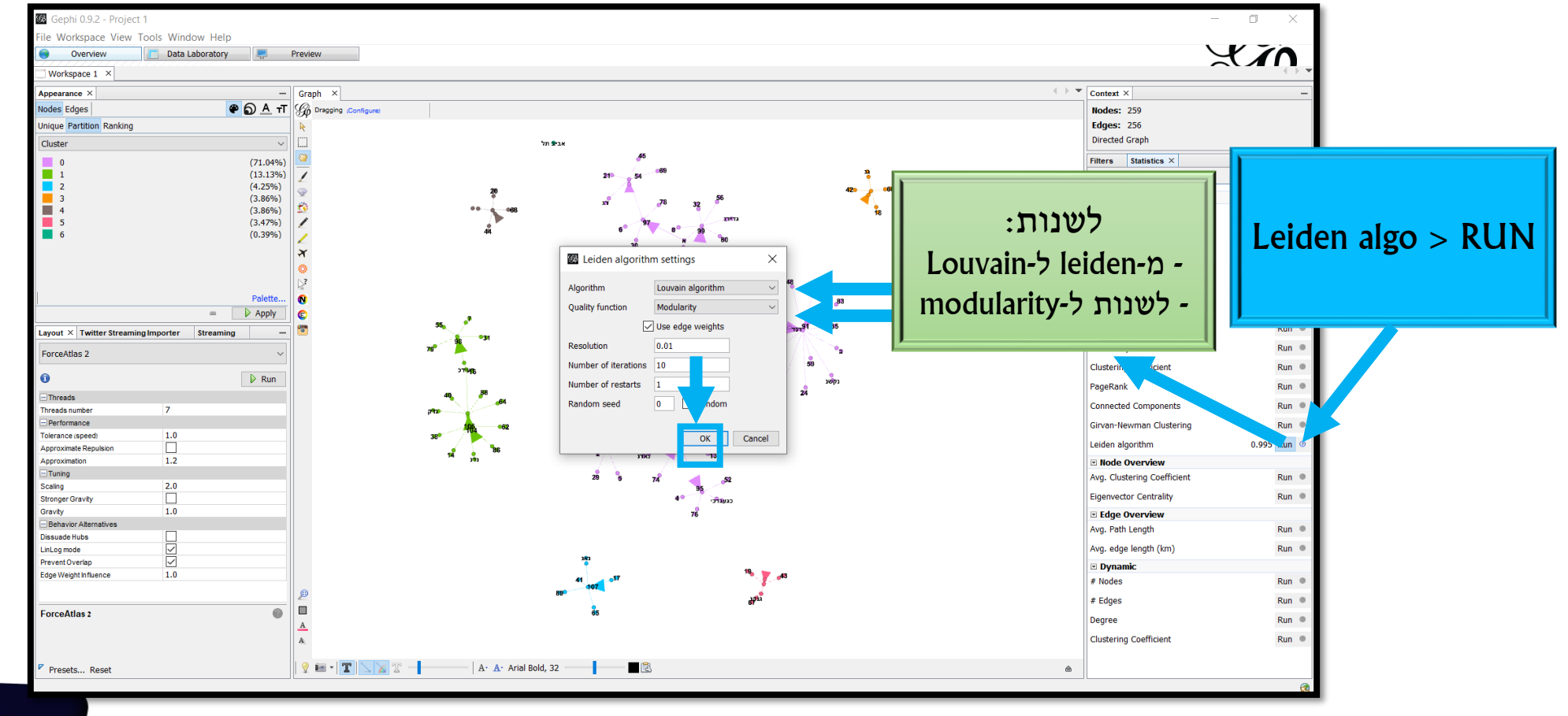

**NETfrix** www.SNApod.net

# מה אם אנחנו לא מוצאים אלגוריתם שחיפשנו?

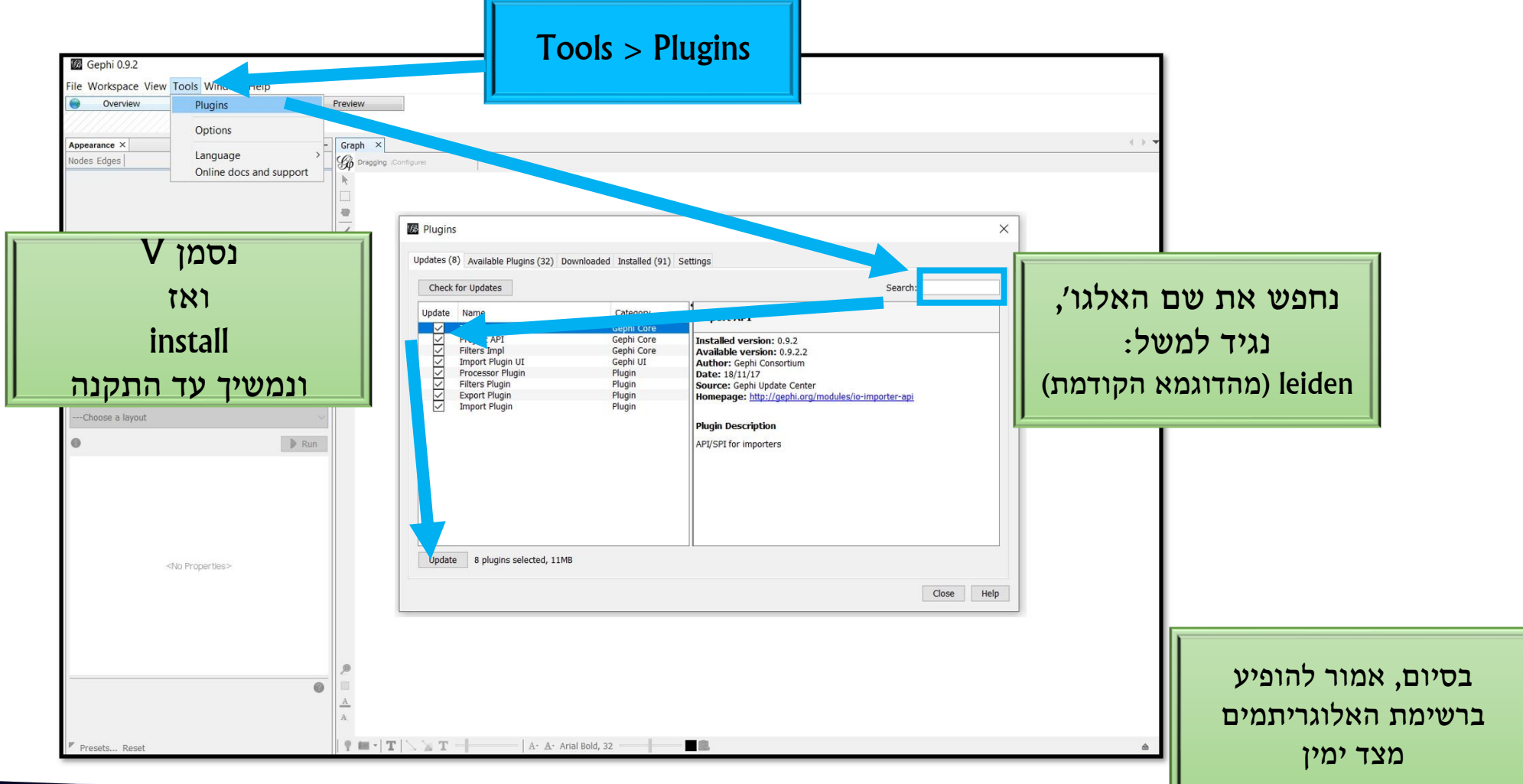

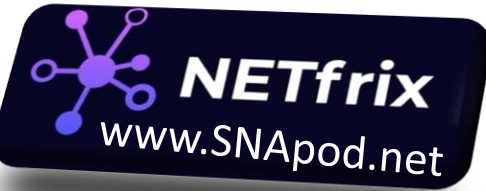

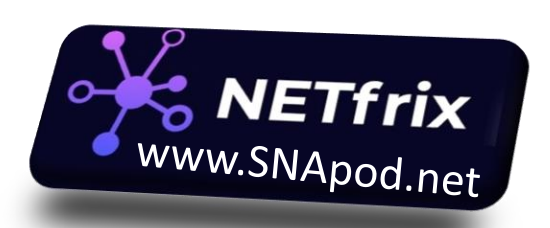

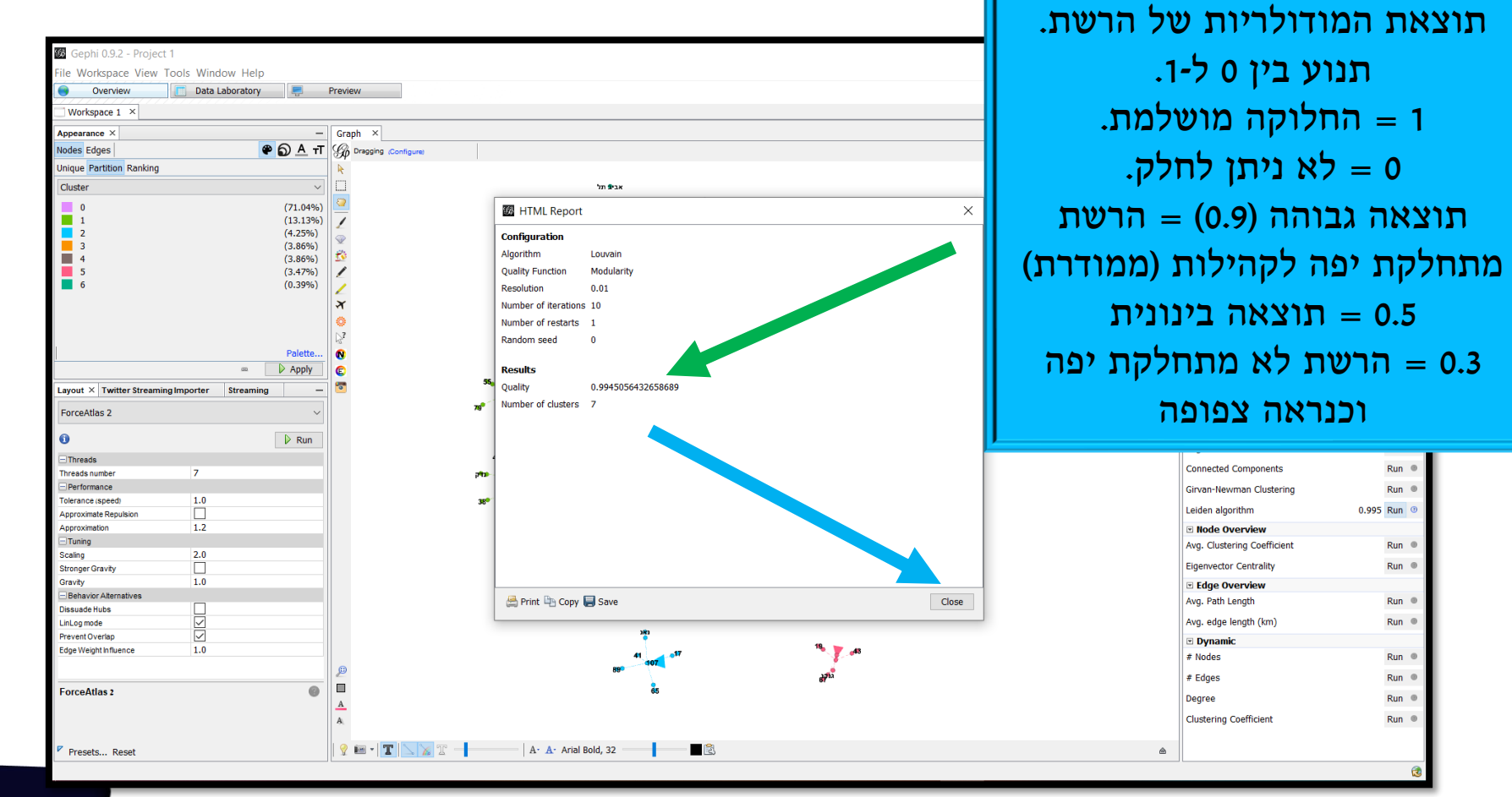

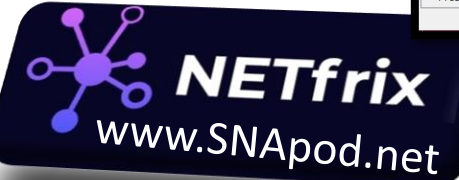

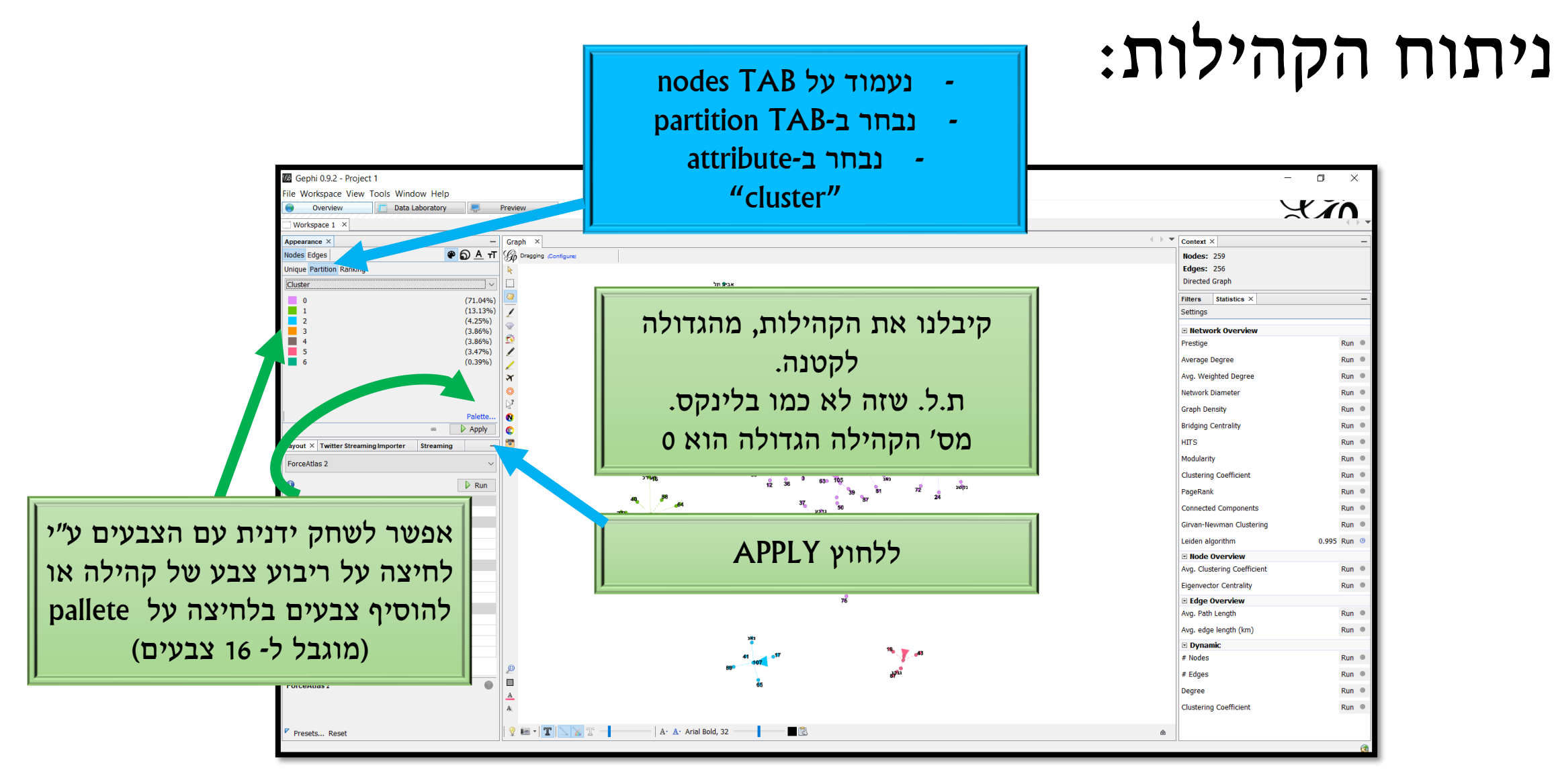

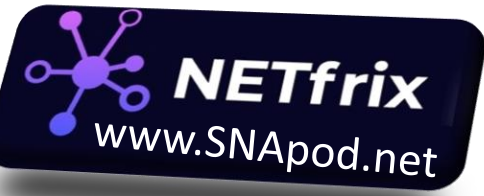

#### וזו התוצאה:

| 🛛 Gephi 0.9.2 - Project 1                                                                                       | _                           |             |
|----------------------------------------------------------------------------------------------------|-----------------------------|-------------|
| ile Workspace View Tools Window Help                                                                            |                             |             |
| 😑 Overview 🛅 Data Laboratory 💭 Preview                                                                          |                             | Y In        |
| Workspace 1 ×                                                                                                   | -                           |             |
| Appearance × Graph ×                                                                                            | ✓ ► ▼ Context ×             | -           |
| Nodes Edges 🔷 🗑 A TT 🏀 Dregoing Configure                                                                       | Nodes: 259                  |             |
| Unique Partition Ranking k                                                                                      | Edges: 256                  |             |
| Cluster V                                                                                                    | Directed Graph              |             |
| 0 (71.04%)                                                                                                    | Filters Statistics ×        | -           |
| 1 (13.13%) 21% 54 <sup>669</sup> 3                                                                              | Settings                    |             |
|                                                                                                    | R Notwork Oversiew          |             |
| 4 (3.66%) 🖄 ••••66 x // / / / 32                                                                                | Prestige                    | Run 🔍       |
| 5 (3.47%) <b>6 9 9</b>                                                                                          | Average Degree              | Rup         |
| <b>b</b> (0.39%)                                                                                                | Average Degree              | Ruil ·      |
| A CARACTER AND A CARACTER AND A CARACTER AND A CARACTER AND A CARACTER AND A CARACTER AND A CARACTER AND A CARA | Avg. Weighted Degree        | Run 🖤       |
|                                                                                                    | Network Diameter            | Run 🔍       |
|                                                                                                    | Graph Density               | Run 🔍       |
| - CADON                                                                                                    | Bridging Centrality         | Run 🔍       |
|                                                                                                    | HITS                        | Run 🔍       |
| Layout × Twitter streaming importer streaming =                                                                 | Modularity                  | Run 🔍       |
| ForceAtlas 2 37576 46 37576 45 33 59                                                                            | Chartening Coefficient      | Pur 0       |
| 0 D Run 27% MB 00 0 0 0 0 0 0 0 0 0 0 0 0 0 0 0 0 0                                                             | Clustering Coefficient      | Run 🔍       |
| □Threads 40 88 7 24                                                                                             | PageRank                    | Run 🔍       |
| Threads number 7 7 50 50                                                                                        | Connected Components        | Run 🔍       |
| Performance 53 7 86, 28 26                                                                                      | Girvan-Newman Clustering    | Run 🔍       |
| Tolerance isspeci                                                                                               | Leiden algorithm            | 0.995 Run 🕐 |
|                                                                                                    | Node Overview               |             |
| 20 6 74 .52                                                                                                    | Avg. Clustering Coefficient | Run 🔍       |
| Scalarg 2.0 By Stronger Branch                                                                                  | Eigenvector Centrality      | Run 🔍       |
| Gravby 1.0                                                                                                    | Edge Overview               |             |
| Behavior Alternatives                                                                                           | Avg. Path Length            | Run 🔍       |
| Dissude Hubs                                                                                                    | Ava. edae lenath (km)       | Run 🔍       |
| PreventOverfield                                                                                                |                             |             |
| Edge Weight Influence 1.0 41 and 77 10 10 10 10 10 10 10 10 10 10 10 10 10                                      | # Nodes                     | Run 🔍       |
| ي<br>107 ع                                                                                                    | # Edges                     | Rup @       |
| ForceAtlas 2 65 67                                                                                              | # coges                     | Kun 🔍       |
|                                                                                                    | Degree                      | Run 🔍       |
| A.                                                                                                    | Clustering Coefficient      | Run 🔍       |
|                                                                                                    |                             |             |
| Presets Reset                                                                                                   | <u>69</u>                   |             |

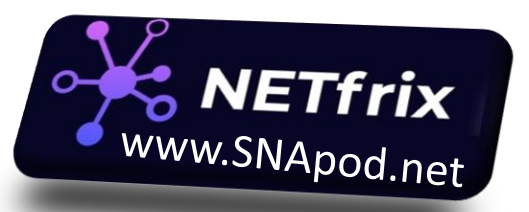

# (degree/הדגשת צמתים מרכזיים (דרגה/

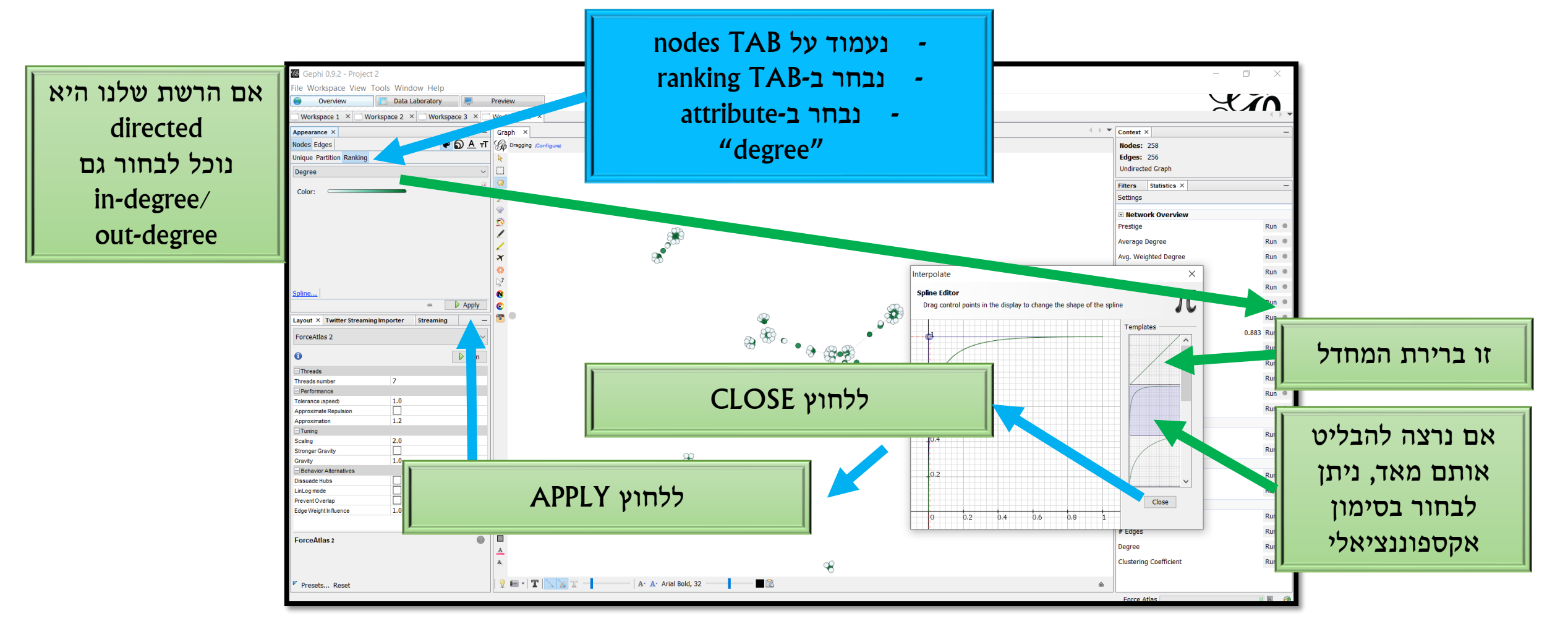

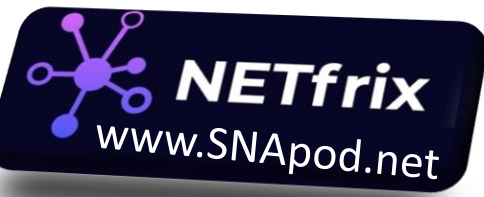

Gephi 0.9.2 - Project 2 File Workspace View Tools Window Help Overview Data Laboratory Preview Workspace 1 × Workspace 2 × Workspace 3 × Workspace 4 × Workspace 6 × Context X - Graph × Appearance × Pagging (Configure) Nodes Edges עוד כמה Unique Partiti n Ranking Modularity Class (15.89%) אלגוריתמיקות (13.18%) **1 9** (8.53%) (8.14%)(7.75%) Network diameter: 5 (5.04%) שנרצה לחשב (5.04%) (4.65%) יוסיף לנו את המדדים: (4.26%) B 11 (4.26%)Betweenness -(4.26%) ~<del>\*</del>\*•••• אם אנחנו כבר Palette. closenness -62 👂 Apply Layout × Twitter Streang Importer Streaming **G** ForceAtlas 2 1 🕨 Run Graph Distance settings Threads 7 Threads number Distance Performance The average graph-distance between all pairs of nodes. Connected nodes have graphical stance 1. The 1.0 Tolerance (speed) ...e. How far apart are the diameter is the longest graph distance between any two nodes in the network Approximate Repulsion two most distant nodes). תשומת לב שכשעכשיו Directed Normalize Centralities in [0,1] Undirected נבחר ב-TAB נסמן V Measures how ofte Betweenness Centrality between nodes in the network "ranking" Closeness Centrality: The average distar other nodes in the network. נקבל גם את מדדי המרכזיות Eccentricity: The distance from a given starting node to the tarthet node from it in the network. האלה Cancel OK R

💡 🔤 • | T | 📐 🔀 T •

Presets... Reset

A. A. Arial Bold, 32

1

٥

Xin

Run

Run

Run

Run 🛛

Run

Run

Run

Run

Run

Run

Run

Run (

Run

Run

Run

Run

Run

Run

Run

Run

0.883 Run

Nodes: 258

Edges: 256 Undirected Graph

Settings

Prestige

Average Degree

Network Diameter

Graph Density

HITS

PageRank

Bridging Centrality

Clustering Coefficient

Connected Components

Leiden algorithm

Node Overview

Eigenvector Centrality

Edge Overview

Avg. edge length (km)

Clustering Coefficient

Avg. Path Length

Dynamic # Nodes

# Edges

Degree

۵

Girvan-Newman Clustering

Avg. Clustering Coefficient

Filters Statistics ×

Network Overview

Avg. Weighted Degree

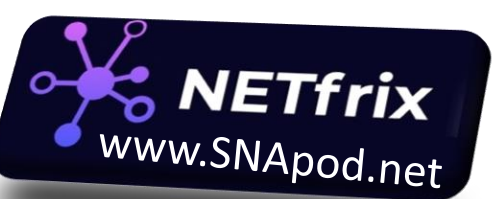

גם ניתן להוסיף מדדים כמו למשל צפיפות, מדדי מרכזיות נוספים ועוד

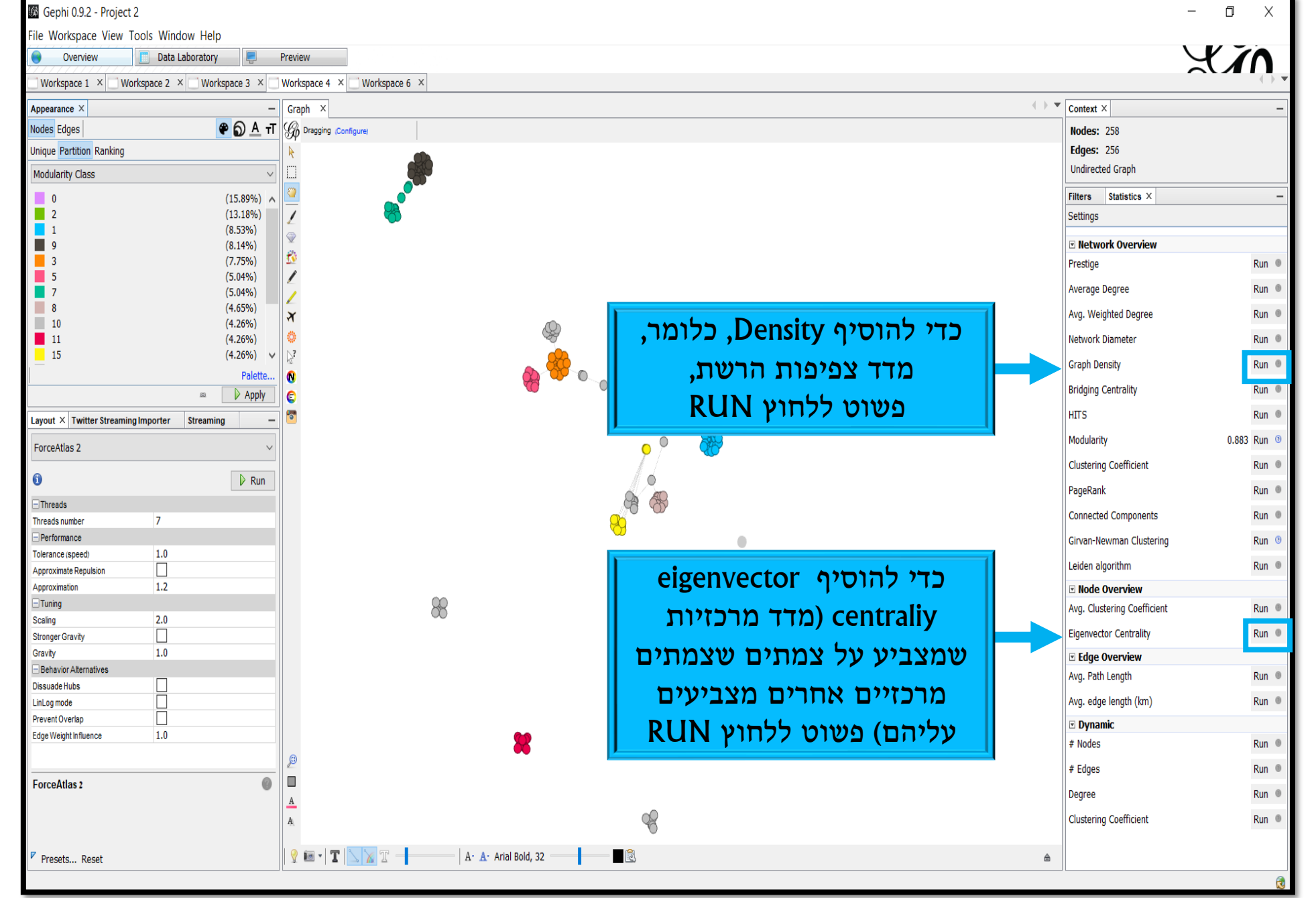

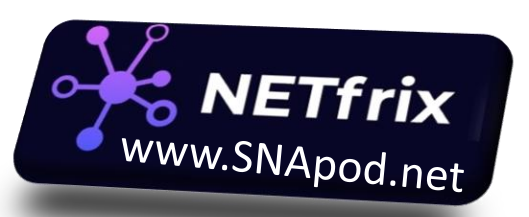

#### יעוד כמה תכונות שימושיות:

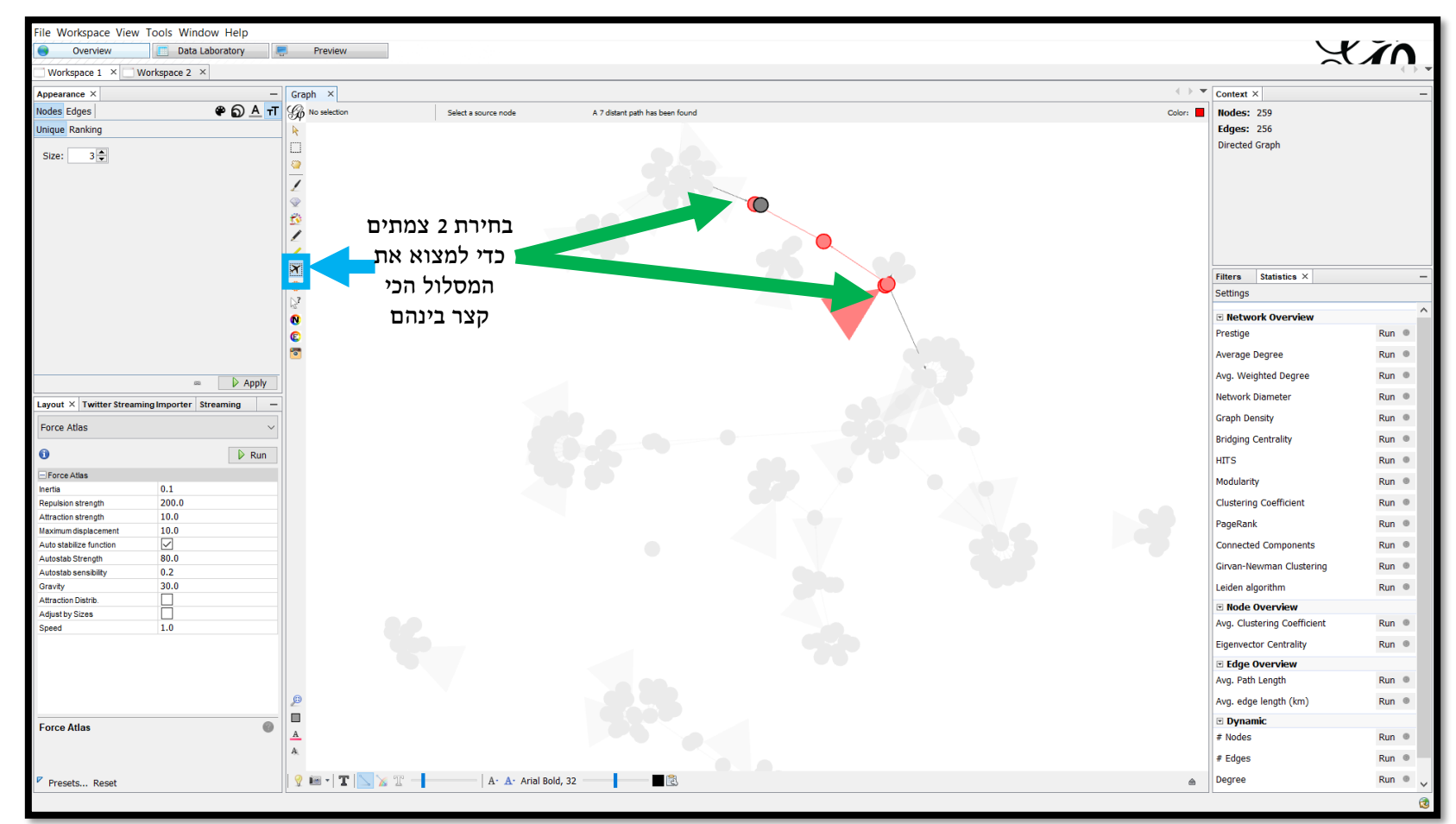

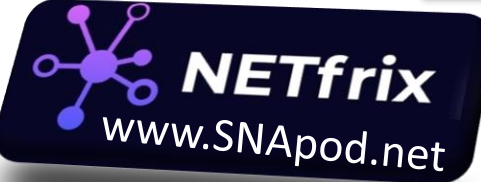

#### מצב תצוגה:

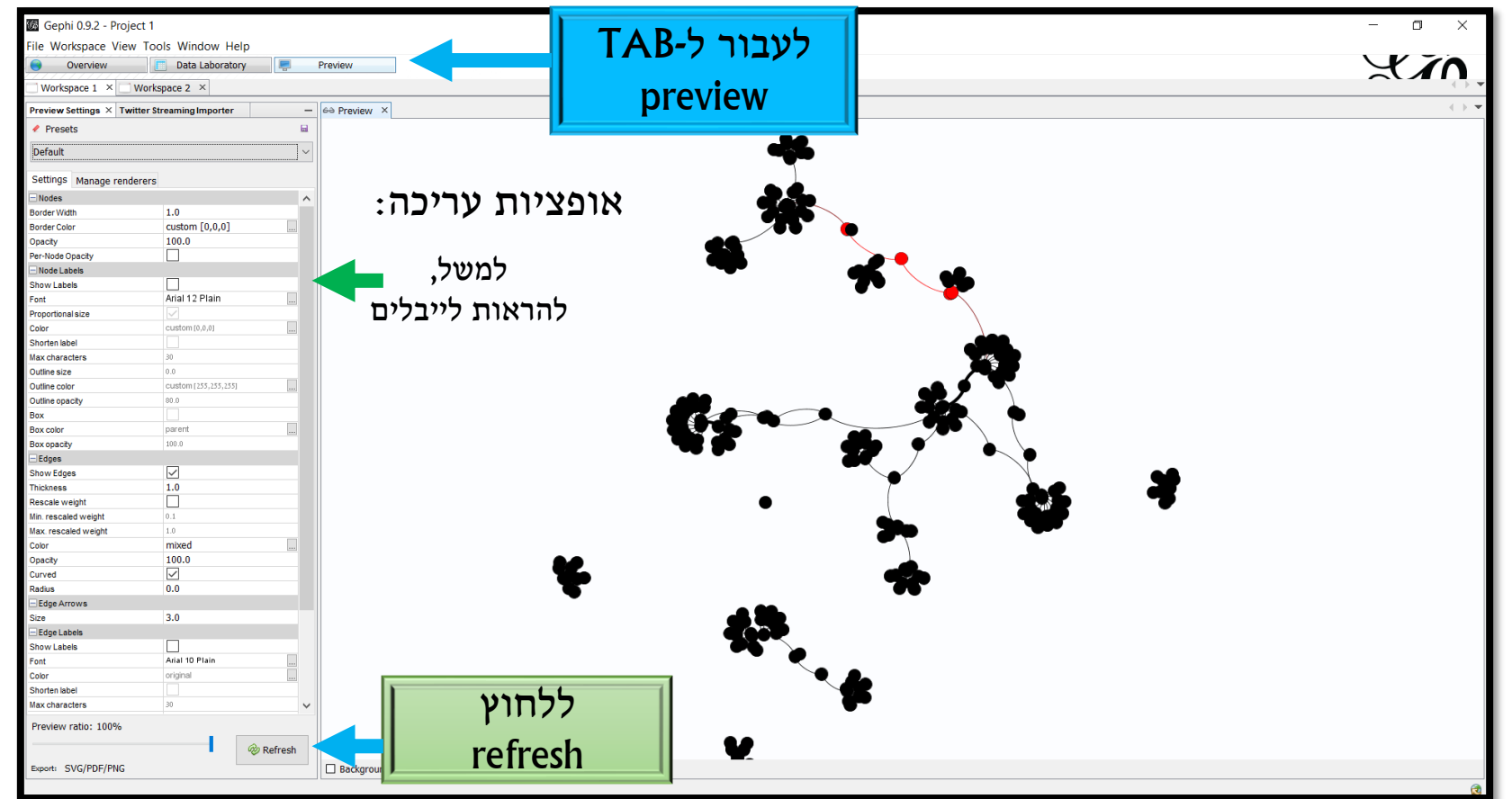

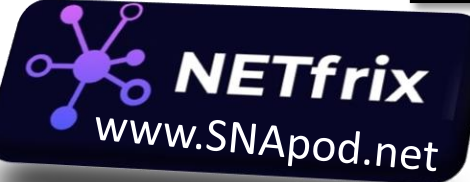

| Twitte Streaming Importer ×         |                      | 🗏 Data Table 🛛    |                   |              |                  |              |                    |                  |                                           |                                         |                         |                        |                        |
|-------------------------------------|----------------------|-------------------|-------------------|--------------|------------------|--------------|--------------------|------------------|-------------------------------------------|-----------------------------------------|-------------------------|------------------------|------------------------|
| 1 - 1 t Credentials :               | Credentials          | Nodes Edges 🛛 🕸 C | onfiguration 🔂 Ac | dd node 🛨 Ad | ld edge 齢 Search | /Replace 🔡 I | nport Spreadsheet  | t 📳 Export table | e 🦹 More actions                          | ~                                       |                         | Filter:                | Id                     |
| 2 - fine the query :                |                      | Id                | Label             | Interva      | l C              | uster        | Eccentricity       | / Clos           | seness Centrality                         | Harmonic C                              | loseness Centrality     | Betweenness Centrality | Eigenvector Centrality |
|                                     |                      | אזור 1            | 90                |              | 0                |              | 6.0                | 0.27             | 2727                                      | 0.336667                                |                         | 0.0                    | 0.0                    |
| L d Query File Save Query           | File                 | אזור 167          |                   |              |                  |              | 2.0                | 0.677            | 7419                                      | 0.761905                                |                         | 0.001267               | 0.078691               |
| We is to follow there to follow the | ention fellow        | אזור 180          |                   |              | 0                |              | 6.0                | 0.3              |                                           | 0.424383                                |                         | 0.001599               | 0.022713               |
|                                     |                      | אזור 200          | 91                |              | 0                |              | 4.0                | 0.4              |                                           | 0.435606                                |                         | 0.0                    | 0.0                    |
|                                     |                      | אזור 193          |                   |              |                  |              | 3.0                | 0.636            | 6364                                      | 0.730159                                |                         | 0.00187                | 0.364061               |
| וגיע לטבלה המסכמח                   | ו כדי לה⊣            | אזור 202          | 92                | c            | uster            |              |                    |                  |                                           | 0.398438                                |                         | 0.0                    | 0.0                    |
|                                     |                      | אזור 206          | 94                | CI           | asteri           |              | יזר; I             | 111 728          | או זייר ר                                 | 0.650538                                |                         | 0.000935               | 0.022713               |
|                                     | <u>_</u> _           | אזור 204          | 93                |              |                  |              |                    |                  |                                           | 0.398438                                |                         | 0.0                    | 0.0                    |
| או שאונם על ה-מאו                   |                      | אזור 219          |                   | ילה          | מס׳ קהי          |              | -11                |                  |                                           | 0.650538                                |                         | 0.00187                | 0.078691               |
|                                     |                      | אזור פא           |                   |              | · · · ·          | - II-        | וח ו               | יז לררו          | ון הזמ                                    | 0.6/3611                                |                         | 0.000452               | 0.100599               |
| a mmana asha work                   | cnaco II             | אזור 208          | 95                | 1            |                  |              | _   '''            |                  |                                           | 0.323171                                |                         | 0.0                    | 0.0                    |
| עליו עבוונם ו works                 | space                | אזור 102          | 06                | (12)         | ובלובא           |              | - I                | 1                |                                           | 0.46875                                 |                         | 0.000603               | 0.011357               |
|                                     |                      | 210 116           | 90                | <b>``</b>    |                  |              | סכ ו–              | ה כאק            | חזרו 🛛                                    | 0.4/2222                                |                         | 0.0                    | 0.0                    |
| Data Laboratory                     |                      | אזור 115          | 07                |              | 0                |              |                    | P                |                                           | 0.772727                                |                         | 0.000995               | 0.241841               |
| Data Laboratory                     |                      | 212 IIFX          | 97                |              | 0                |              |                    | 10.4             |                                           | 0.336207                                |                         | 0.0                    | 0.0                    |
|                                     |                      | 128 111 K         | 0.0               |              | 0                |              | 4.0                | 0.4              |                                           | 0.491071                                |                         | 0.000422               | 0.011357               |
|                                     |                      |                   | 98                |              | 1                |              | 4.0                | 0.4              | 1111                                      | 0.451389                                |                         | 0.000166               | 0.011257               |
|                                     |                      | 141 116           | 00                |              | 1                |              | 3.0                | 0.01             | 2077                                      | 0.712121                                |                         | 0.000100               | 0.011357               |
| 3 - Choose Network Logic to apply : | Full Twitter Network |                   | 99                |              | 0                |              | 3.0                | 0.42             | 5077                                      | 0.409097                                |                         | 0.0                    | 0.0                    |
|                                     |                      | 219 1111          | 100               |              | 0                |              | 2.0                | 0.000            | 5004                                      | 0.75                                    |                         | 0.001207               | 0.493947               |
|                                     |                      | 210 111 11        | 101               |              | 0                |              | 7.0                | 0.41             | 2094                                      | 0.44097                                 |                         | 0.0                    | 0.0                    |
|                                     |                      | 220 111K          | 101               |              | 0                |              | 7.0                | 0.25             | 4045                                      | 0.203931                                |                         | 0.001207               | 0.0226507              |
|                                     |                      | 222 1111          | 102               |              | 0                |              | 4.0                | 0.4              | 2626                                      | 0.433000                                |                         | 0.001297               | 0.220307               |
|                                     |                      | עזור 226          | 102               |              | 0                |              | 4.0                | 0.303            | 2626                                      | 0.396438                                |                         | 0.0                    | 0.0                    |
|                                     |                      | עזור 220          | 104               |              | 1                |              | 4.0                | 0.30             | 10206                                     | 0.390450                                |                         | 0.0                    | 0.0                    |
|                                     |                      | עזור 222          | 105               |              | 1                |              | 2.0                | 0.51             | 2105                                      | 0.590132                                |                         | 0.00217                | 0.011257               |
|                                     |                      | עזור 230          | 105               |              | 1                |              | 4.0                | 0.31             | 2195                                      | 0.351562                                |                         | 0.0                    | 0.011557               |
|                                     |                      | עזור 245          | 105               |              | 0                |              | 3.0                | 0.45             | 5882                                      | 0.531502                                |                         | 0.000468               | 0.011357               |
|                                     |                      | עזור 258          |                   |              | 1                |              | 2.0                | 0.45             | 56667                                     | 0.75                                    |                         | 0.000302               | 0.055978               |
|                                     |                      | אזור 234          | 107               |              | 2                |              | 3.0                | 0.43             | 4783                                      | 0,483333                                |                         | 0.0                    | 0.0                    |
|                                     |                      | אזור 271          |                   |              | 2                |              | 2.0                | 0.69             | 2308                                      | 0,777778                                |                         | 0.000136               | 0.958941               |
|                                     |                      | אזור 236          |                   |              | 3                |              | 3.0                | 0.42             | 28571                                     | 0.481481                                |                         | 0.0                    | 0.0                    |
|                                     |                      | 284 אזור          |                   |              | 3                |              | 2.0                | 0.66             | 6667                                      | 0.75                                    |                         | 0.000121               | 0.011357               |
|                                     |                      | 238 אזור          |                   |              | 5                |              | 3.0                | 0.44             | 14444                                     | 0.5                                     |                         | 0.0                    | 0.0                    |
|                                     |                      | אזור 297          |                   |              | 5                |              | 2.0                | 0.7              |                                           | 0.785714                                |                         | 0.000106               | 0.011357               |
|                                     |                      | אזור 240          |                   |              | 4                |              | 3.0                | 0.42             | 28571                                     | 0.481481                                |                         | 0.0                    | 0.0                    |
|                                     |                      | 310 אזור          |                   |              | 4                |              | 2.0                | 0.66             | 6667                                      | 0.75                                    |                         | 0.000121               | 0.011357               |
|                                     |                      | אזור 242          |                   |              | 0                |              | 3.0                | 0.43             | 4783                                      | 0.483333                                |                         | 0.0                    | 0.0                    |
|                                     |                      | 222 21811         |                   |              | 0                |              | 2.0                | 0.00             | 2200                                      | 0 0 0 0 0 0 0 0 0 0 0 0 0 0 0 0 0 0 0 0 |                         | 0.000407               | 0.007224               |
| Documentation                       |                      |                   |                   |              |                  |              |                    |                  |                                           |                                         |                         |                        |                        |
|                                     |                      |                   | <b>F</b> ill      | m            | <b>F</b>         |              | (i)                | ri ri            | in la la la la la la la la la la la la la | 86                                      | 86                      |                        | <b>Fin</b>             |
|                                     | Connect              |                   |                   |              |                  |              |                    |                  |                                           |                                         |                         |                        |                        |
|                                     |                      |                   |                   |              |                  |              |                    |                  |                                           |                                         |                         |                        |                        |
|                                     |                      | 1                 | Add               | Merge        | Delete (         | Clear Cop    | / data to 🔰 Fill c | tolumn Dupli     | licate Create a                           | boolean column                          | Create column with list | Negate                 | Convert column         |

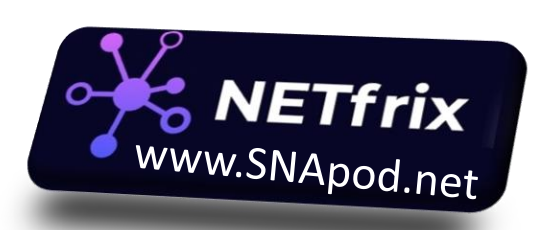

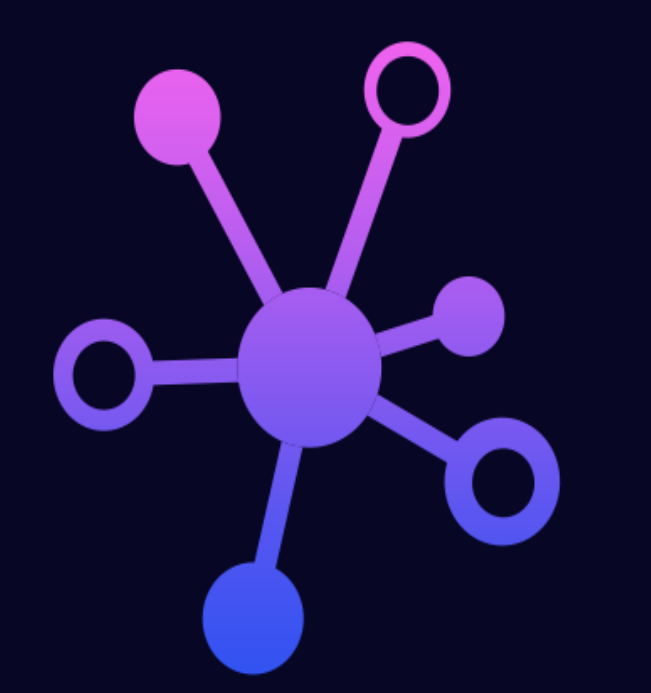

# **SNApod.**net אסף שפירא NETfrix

מוזמנים להיעזר באתר מצ״ב (בסבירות גבוהה פרקים 4,5)

זמין לכל שאלה/הערה/הארה/בעיה, בכיף!

SNApodnet@outlook.com